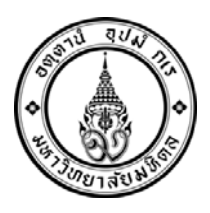

# ประกาศ

บัณฑิตวิทยาลัย มหาวิทยาลัยมหิดล เรื่อง กำหนดการลงทะเบียนและการชำระค่าธรรมเนียมการศึกษา ในช่วงภาคฤดูร้อน ก่อนเปิดเรียน ภาค ๑/๒๕๕๘ สำหรับนักศึกษาใหม่ (เลขประจำตัวขึ้นต้นด้วย ๕๘) ที่เข้าศึกษา ประจำปีการศึกษา ๒๕๕๘ รอบที่ ๑

.....

ตามประกาศรายชื่อผู้มีสิทธิ์เข้าศึกษา ประจำปีการศึกษา๒๕๕๘(รอบที่๑) บางหลักสูตรสาขาวิชาได้ กำหนดให้นักศึกษาใหม่ที่เข้าศึกษาภาค ๑ ปีการศึกษา ๒๕๕๘ (รอบที่ ๑)ต้องลงทะเบียนเพื่อศึกษาบาง รายวิชาในช่วงภาคฤดูร้อน ก่อนเปิดเรียน ภาค ๑/๒๕๕๘ บัณฑิตวิทยาลัยจึงขอกำหนดการลงทะเบียนและ การชำระเงิน ดังนี้

## ๑. กำหนดการลงทะเบียนและการชำระค่าธรรมเนียมการศึกษาภาคฤดูร้อน ก่อนเปิดภาคเรียน ๑/๒๕๕๘

| กิจกรรม                                               | กำหนดการ                                 |
|-------------------------------------------------------|------------------------------------------|
| ๑. ลงทะเบียนผ่านระบบ e-registration ที่               | วันที่ ๖- ๘พ.ค.๕๘                        |
| www.grad.mahidol.ac.th                                |                                          |
| ๒. อาจารย์ที่ปรึกษา/ประธานหลักสูตรแจ้งผลการ           | ภายใน๗วันหลังจากได้รับข้อมูลการลงทะเบียน |
| ตรวจสอบข้อมูลการลงทะเบียน                             |                                          |
| ๓. นักศึกษา Download หลักฐานการลงทะเบียน              | ด๒วันนับจากวันที่นักศึกษาเข้ามาลงทะเบียน |
| INVOICE และ COURSE LIST                               |                                          |
| ๔. ชำระค่าธรรมเนียมการศึกษา(ค่าหน่วยกิต)              | ภายในไม่เกินวันศุกร์ที่ ๒๒ พ.ค.๕๘        |
| *อัตราค่าธรรมเนียมการศึกษาแสดงที่                     |                                          |
| <u>www.grad.mahidol.ac.th</u> ที่เมนูนักศึกษาปัจจุบัน |                                          |
| หัวข้ออัตราค่าธรรมเนียมการศึกษา                       |                                          |

## หมายเหตุ

เนื่องจากหลักสูตรกำหนดให้นักศึกษาใหม่ (รหัสขึ้นต้นด้วย ๕๘) ต้องลงทะเบียนบางรายวิชาก่อนเปิด ภาค ๑/๒๕๕๘ และแจ้งให้นักศึกษาทราบพร้อมการประกาศรายชื่อผู้มีสิทธิ์เข้าศึกษาแล้ว ดังนั้น จึงขอตัด ขั้นตอนการลงทะเบียนในช่วงการพบอาจารย์ที่ปรึกษาเพื่อขอความเห็นชอบในการลงทะเบียนออกไป แต่ สำหรับการลงทะเบียน ตั้งแต่ภาค ๑/๒๕๕๘ เป็นต้นไป นักศึกษาต้องพบอาจารย์ที่ปรึกษาเพื่อขอความ เห็นชอบการลงทะเบียนแต่ละรายวิชาก่อนเข้ามาลงทะเบียนในระบบ e-registration

#### ๒. การลงทะเบียนผ่านระบบ e-registration

### ๒.๑ วิธีสมัครเข้าใช้งานในระบบ(เฉพาะนักศึกษาใหม่)

๒.๑.๑ นักศึกษาจะได้รับ Account สำหรับการลงทะเบียนระบบ e-registrationเมื่อ นักศึกษารายงานตัวผ่านระบบ online ที่ www.grad.mahidol.ac.th

๒.๑.๒ สมัครเข้าใช้งานในระบบe-registration ที่ www.grad.mahidol.ac.thเมนู "นักศึกษาปัจจุบัน"

๒.๑.๓ ระบุStudent ID และคลิกRegister

๒.๑.๔ ระบุPassword ที่ print มาจากการรายงานตัวผ่านระบบ online และกรอก e-mail Address ส่วนตัว

๒.๑.๕ระบบจะทำการส่งActivate Link ไปยังe-mail ของนักศึกษา

๒.๑.๖ นักศึกษาต้องตรวจสอบ e-mail ที่มีหัวข้อว่าWelcome to Graduate Online Service ที่ถูกส่งมาโดยgrwww@mahidol.ac.th หากไม่พบหัวข้อนี้ให้ตรวจสอบที่อีเมล์ขยะ (Junk Mail)หาก ไม่ได้รับe-mail ภายใน ๒๔ ชั่วโมง ให้ติดต่อเจ้าหน้าที่งานระบบสารสนเทศและการจัดการฐานข้อมูล โทรศัพท์ ๐-๒๔๔๑-๔๑๒๕-๓๙ต่อ๑๑๔

๒.๑.๖คลิกLink ที่ระบุในe-mail เพื่อทำการActivate ระบบ

#### ๒.๒ วิธีการลงทะเบียน

๒.๒.๑นักศึกษาระบุ Student ID และ Password เพื่อlog in เข้าสู่ระบบe-registration ๒.๒.๒เข้าไปที่เมนูข้อมูลนักศึกษาหัวข้อแบบฟอร์มการลงทะเบียนกดclick here ๒.๒.๓ตรวจสอบที่ช่องe-mail หากต้องการเปลี่ยนแปลงสามารถทำได้

๒.๒.๔พิมพ์ชื่ออาจารย์ที่ปรึกษาเฉพาะชื่อที่เป็นอักษรภาษาอังกฤษอักษรแรก 1-2 ตัว

๒.๒.๕ระบุแหล่งทุนถ้าไม่มีให้ระบุ No

๒.๒.๖กดstart e-registration

๒.๒.๗ระบุรายวิชาที่ต้องการลงทะเบียนและตรวจสอบอัตราค่าหน่วยกิต

๒.๒.๘ระบุประเภทการลงทะเบียนCredit (ลงทะเบียนแบบนับหน่วยกิต) หรือAudit( ลงทะเบียนแบบไม่นับหน่วยกิต)

๒.๒.๙เมื่อตรวจสอบข้อมูลการลงทะเบียนทุกรายวิชาถูกต้องแล้ว นักศึกษาต้องส่งข้อมูลการ ลงทะเบียนและการชำระเงินเข้าสู่ระบบ e-registration โดยคลิกSubmitเพื่อยืนยันการลงทะเบียนเข้าระบบ e-registration เป็นขั้นตอนสุดท้ายหากไม่คลิกSubmit จะถือว่านักศึกษายังไม่ลงทะเบียน เนื่องจาก ไม่มี ข้อมูลการลงทะเบียนของนักศึกษาเข้าสู่ระบบ e-registration

୭

#### ๒.๓ การตรวจสอบความถูกต้อง

๒.๓.๑ เจ้าหน้าที่งานบริการการศึกษา จะตรวจสอบข้อมูลการลงทะเบียนของนักศึกษาใน ระบบ e-registration ภายในระยะเวลาไม่เกิน ๓ วัน นับจากเมื่อนักศึกษาคลิกRegisterส่งข้อมูลการ ลงทะเบียน หากพบข้อผิดพลาดเจ้าหน้าที่จะแจ้งให้นักศึกษาทราบทาง e-mail ที่นักศึกษาให้ข้อมูลไว้ หาก ถูกต้อง เจ้าหน้าที่จะส่งข้อมูลการลงทะเบียนต่อไปยังอาจารย์ที่ปรึกษา/ประธานหลักสูตร

๒.๓.๒ อาจารย์ที่ปรึกษา/ประธานหลักสูตร ใช้เวลาตรวจสอบข้อมูลการลงทะเบียนภายในไม่

๒.๓.๓ นักศึกษาต้องติดตามตรวจสอบสถานะการลงทะเบียนของตนเองที่ ระบบ eregistration โดยระบบจะแสดงข้อมูล ให้ทราบว่า การลงทะเบียนของนักศึกษาอยู่ในขั้นตอนใด ดังนี้

(๑)Waiting for officer approves คือ รอเจ้าหน้าที่ตรวจสอบ
(๒)Waiting for advisor approves คือ รออาจารย์ที่ปรึกษาตรวจสอบ
(๓)Error คือ มีข้อมูลที่ต้องแก้ไข นักศึกษาต้องดำเนินการ ดังนี้

นักศึกษาต้องรีบเข้ามาที่ ระบบ e-registrationเพื่อแก้ไขการลงทะเบียนตาม

้คำแนะนำของเจ้าหน้าที่ทะเบียนและคลิกที่ edit แล้วทำการแก้ไขข้อมูลให้ถูกต้อง และคลิกSubmit

(๔)Waiting for Invoice คือ รอออก Invoice

(৫) Invoice is completed

ระบบจะส่งe-mail ไปยังนักศึกษาแจ้งว่าการลงทะเบียนของนักศึกษาเสร็จสมบูรณ์ และแจ้งให้นักศึกษาdownload Invoice เพื่อนำไปชำระเงินค่าลงทะเบียนที่ธนาคารและ download course list เก็บไว้เป็นหลักฐาน

### ๓. การชำระเงินค่าลงทะเบียน

เกิน ๗ วัน

นักศึกษานำ INVOICE ไปชำระค่าลงทะเบียนได้ ดังนี้

ชำระด้วยเงินสด โดยนำ INVOICE ไปชำระเงินที่เคาน์เตอร์ของธนาคารและ*ไม่ต้องเขียนใบนำฝาก* (Pay in)เจ้าหน้าที่ธนาคารจะประทับตราธนาคารและลงชื่อใน INVOICE ซึ่งนักศึกษาสามารถใช้เป็น ใบเสร็จรับเงินค่าลงทะเบียนต่อไปได้

ธนาคารที่บัณฑิตวิทยาลัยกำหนดให้นักศึกษาใช้บริการชำระค่าลงทะเบียน มีดังนี้

- $\wedge$ 
  - Siam Commercial Bank Public Company Limited
- Thai Military Bank Public Company Limited

🛞 Bank of Ayudhya Public Company Limited

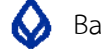

Bangkok Bank Public Company Limited

Krung Thai Bank Public Company Limited

Thanachart Bank Public Company Limited

### ๔. การเปลี่ยนแปลงรายวิชาที่ลงทะเบียน

หลังจากการลงทะเบียนเสร็จสิ้น และระบบการลงทะเบียนออกหลักฐานการลงทะเบียน(course list) ้ให้กับนักศึกษาแล้ว หากนักศึกษาต้องการเปลี่ยนแปลงรายวิชาที่ลงทะเบียน นักศึกษาจะต้องดำเนินการชำระ ้เงินค่าลงทะเบียนให้แล้วเสร็จก่อนจึงจะสามารถดำเนินการเปลี่ยนแปลงรายวิชาที่ลงทะเบียนได้ ด้วยวิธีการ เพิ่มรายวิชา (Add) หรือลดรายวิชา (Drop) เพื่อปรับเปลี่ยนรายวิชาใหม่ในระบบ e-registration

## ๙. การไม่ได้เข้าเรียนรายวิชาที่ได้ลงทะเบียนไปแล้ว

้นักศึกษาที่ลงทะเบียนรายวิชาผ่านระบบ e-registration แต่มีเหตุจำเป็นทำให้ไม่สามารถเข้าเรียน รายวิชานั้นได้ นักศึกษาต้องขอลดรายวิชา (Drop) ทันที ไม่ว่านักศึกษาจะชำระค่าหน่วยกิต สำหรับรายวิชา ้นั้นเรียบร้อยแล้วหรือยังไม่ได้ชำระก็ตาม เนื่องจากรายวิชานั้นจะปรากฏในประวัติการลงทะเบียนรายวิชาของ ้นักศึกษา และจะส่งผลให้นักศึกษาไม่สามารถขอสำเร็จการศึกษาได้ เนื่องจาก ไม่ปรากฏผลการศึกษาเพราะ นักศึกษาไม่ได้เข้าเรียน

## การศึกษารายวิชาที่ลงทะเบียน

นักศึกษาจะต้องเข้าเรียนในรายวิชาที่ได้ลงทะเบียนไว้แล้ว โดยต้องมีเวลาเรียนอย่างน้อยร้อยละ ๘๐ จึงจะมีสิทธิ์ได้รับการประเมินผล

กรณีที่ไม่สามารถเข้าเรียนได้ต้องขอลด (Drop) มิฉะนั้นจะได้รับสัญลักษณ์แสดงผลการศึกษา เป็น F คือ ตก (Fail) โดยอัตโนมัติ

### ๗. การติดต่อสอบถามข้อมูลเพิ่มเติม

๗.๑ งานบริการการศึกษา อาคารบัณฑิตวิทยาลัย ศาลายา ชั้น ๑ หมายเลขโทรศัพท์ ๐-๒๔๔๑-๐๑๘๒ หรือ ๐-๒๔๔๑-๔๑๒๕-๓๙ ต่อ ๑๑๑. ๑๒๓ e-mail : chanidapha.sut@mahidol.ac.th

๗.๒ งานระบบสารสนเทศและการจัดการฐานข้อมูล อาคารบัณฑิตวิทยาลัย ศาลายา ชั้น ๑ หมายเลขโทรศัพท์ ๐-๒๔๔๑-๐๑๘๒ หรือ ๐-๒๔๔๑-๔๑๒๕-๓๙ ต่อ ๑๑๔,๑๑๕

ประกาศ ณ วันที่

เมษายน ๒๕๕๘

(ศาสตราจารย์ดร.แพทย์หญิงพัชรีย์เลิศฤทธิ์) คณบดีบัณฑิตวิทยาลัย